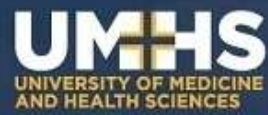

## BigBlueButton Virtual Classroom and Video Conferencing Suite

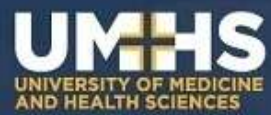

### Outline

#### Topics to be covered:

- Screen sharing
- How to get best viewing window in screen share mode

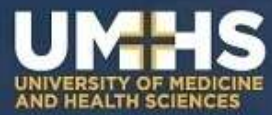

#### **BBB: Screen Sharing**

#### BBB is a virtual classroom:

- It is an "enclosed digital space" meaning other browser tabs, other software, etc. is not displayed (privacy)
- So in the standard format you'll only view internal panels A-D

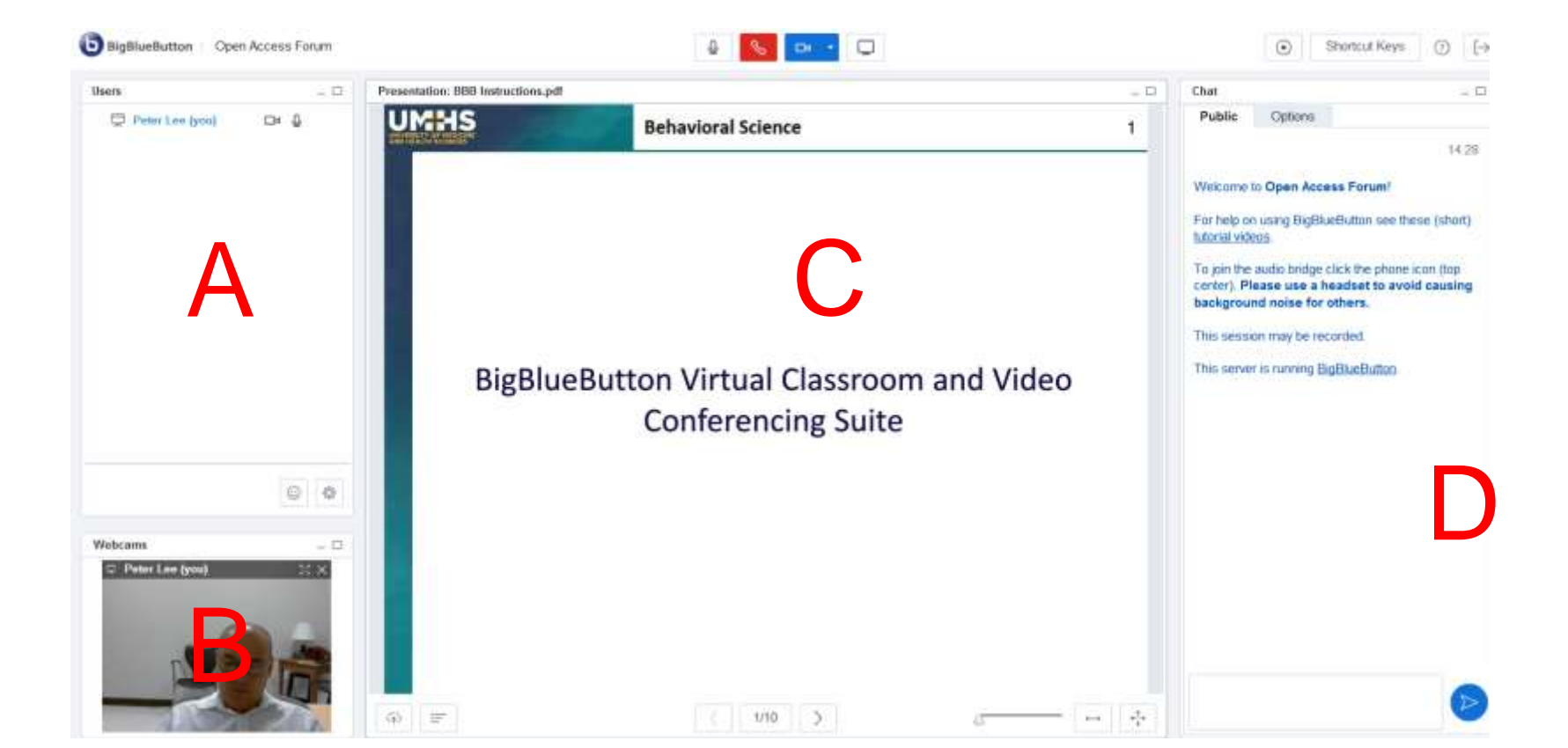

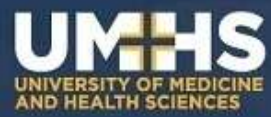

### **BBB: Screen Sharing**

But what if the presenter wants to show you external content?

Solution: Screen sharing, which shows their entire screen (not just panels A-D)

The rest of this document will show you:

- The difference you'll see when entering a BBB virtual class with screen sharing
- How to maximize the viewing area (aka "view port") in screen sharing mode

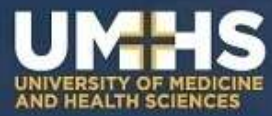

### Difference Upon Entering

# When entering a screen shared session you see a window overlaying the normal A-D panel layout (outlined here in red):

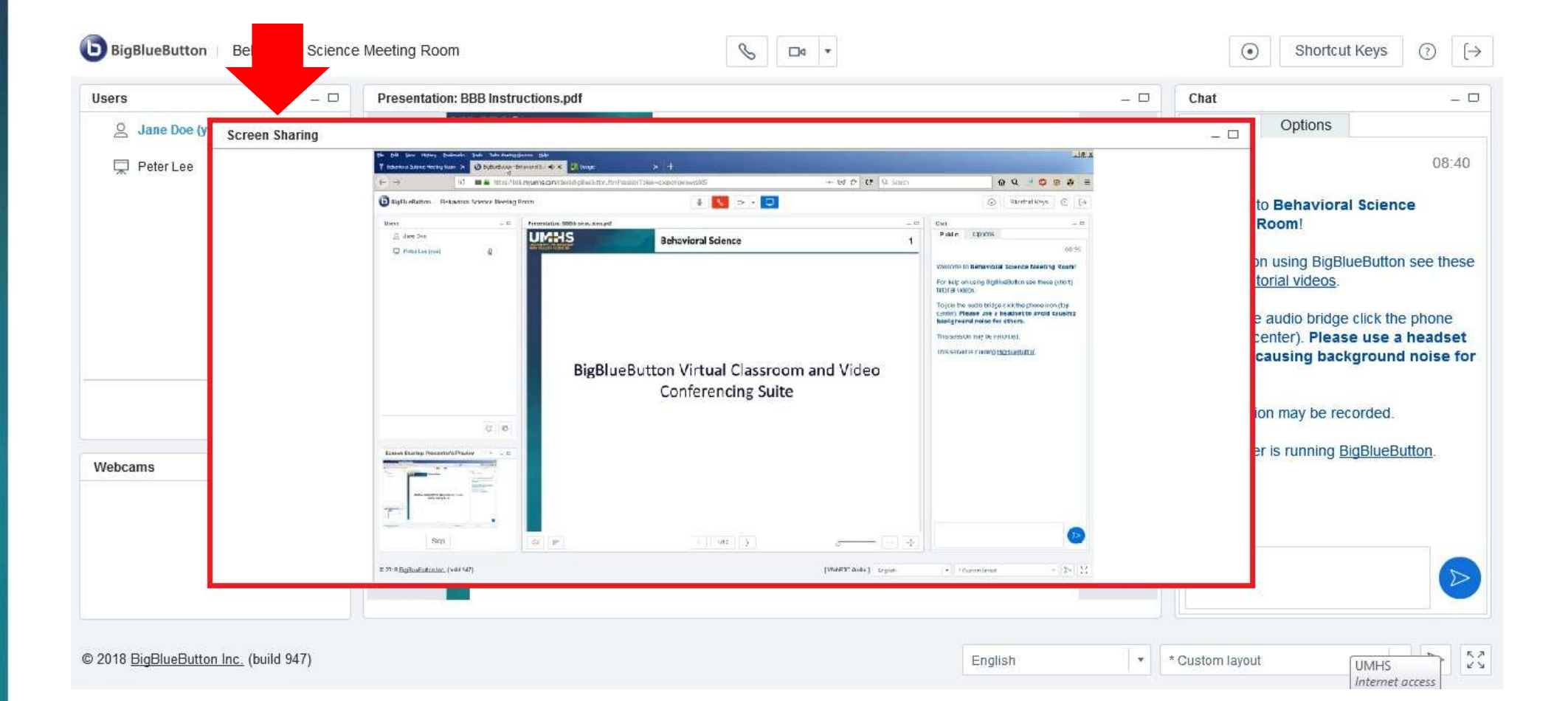

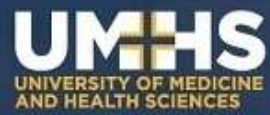

# First click on the "maximize" tab on the top right of the **share screen** window

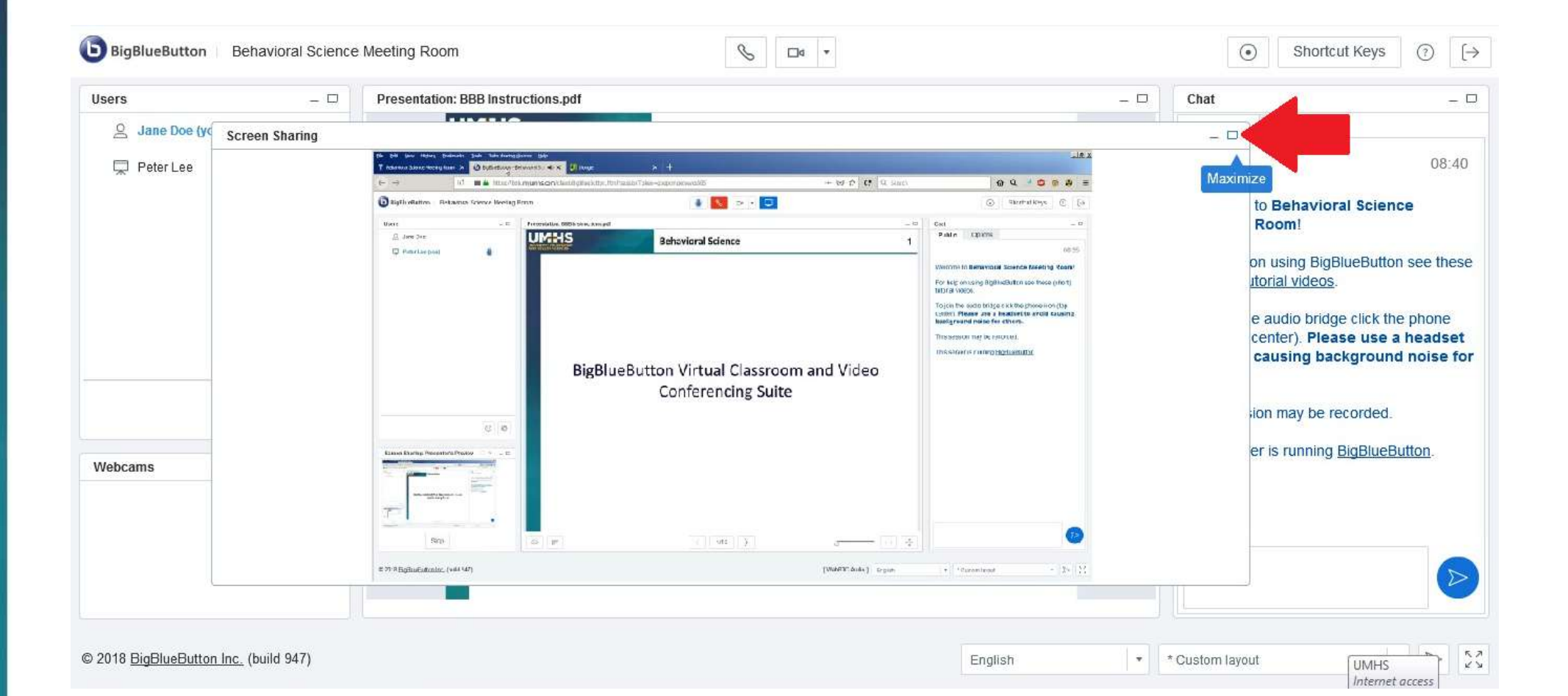

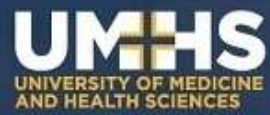

# This hides the standard A-D panel because the screen share window is maximized (i.e., covers them)

| Screen Sharing |                                                                                                    |                                             |                                                                                                    | - 🗆 |
|----------------|----------------------------------------------------------------------------------------------------|---------------------------------------------|----------------------------------------------------------------------------------------------------|-----|
|                | De Dit yber flybor gedeneta Tosk Taka daeno girnes beb<br>T Betranza Soenz Hochy Roam X 🔮 BgBlethigo Betranzo S 🔿 X 🛃 Dende | * +                                         |                                                                                                    |     |
|                | ← → () <sup>1</sup> • ■ ■ https://bbb.myumhs.com/clast/lig8uellation.                                                       | .mmfraeasanTakan-apoponaposwod05 ++ 🐨 🏠 🙋 🔍 | Sarch 🛛 😧 🔍 🗒 🕹 🗮                                                                                                    |     |
|                | BgBlueButton Behavioral Science Meeting Room                                                                                | 📱 😺 🕫 T 🛄                                   | ③ Shoricut Keys ③ [→                                                                                                    |     |
|                | Users – 🗆 Presentation: BBB instructions.pr                                                                                 | M <sup>2</sup>                              | _ Chat _ D                                                                                                    |     |
|                | B. Jane Dae<br>Peter Las (rol)                                                                                              | Behavioral Science                          | 1 De 35<br>Welcome to Behavioral Science Meeting Room!<br>For help on using DigBueButton see these (short)<br><u>Intridia viseos</u><br>To join be eachd bridge click the proneicon (tip<br>center) Please use a readset to avoid causing<br>background noise for others.<br>This session may be recorded.<br>This server is running <u>Exploredutton</u> . |     |
|                | Screen Sharing Presenter's Previou                                                                                          | Conferencing Suite                          |                                                                                                    |     |
|                |                                                                                                    |                                             |                                                                                                    |     |

Internet access

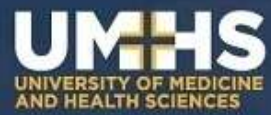

#### Next toggle on "full screen" at the bottom right of the BBB session

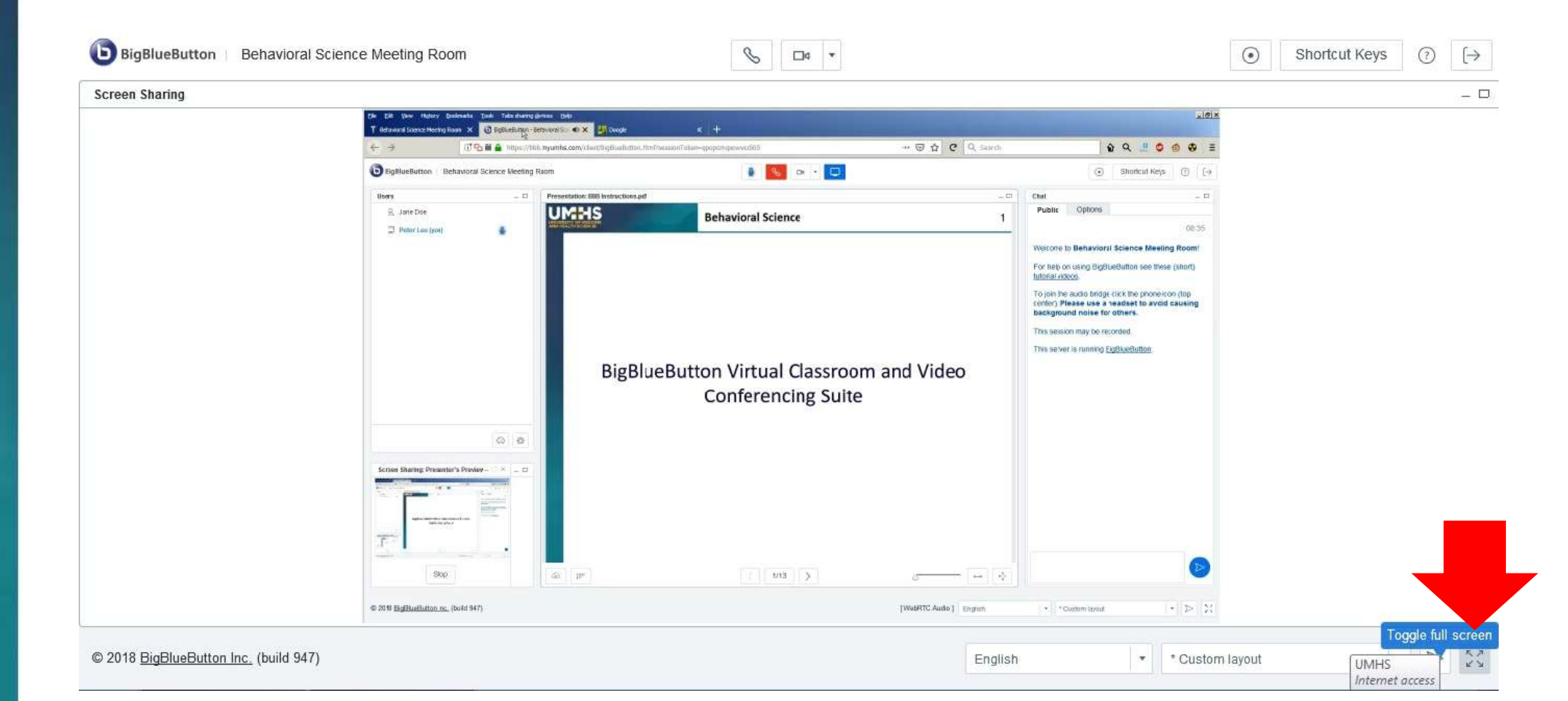

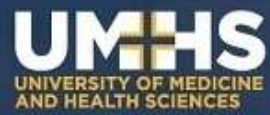

#### The screen will now look like this (identical to the standard A-D panels)

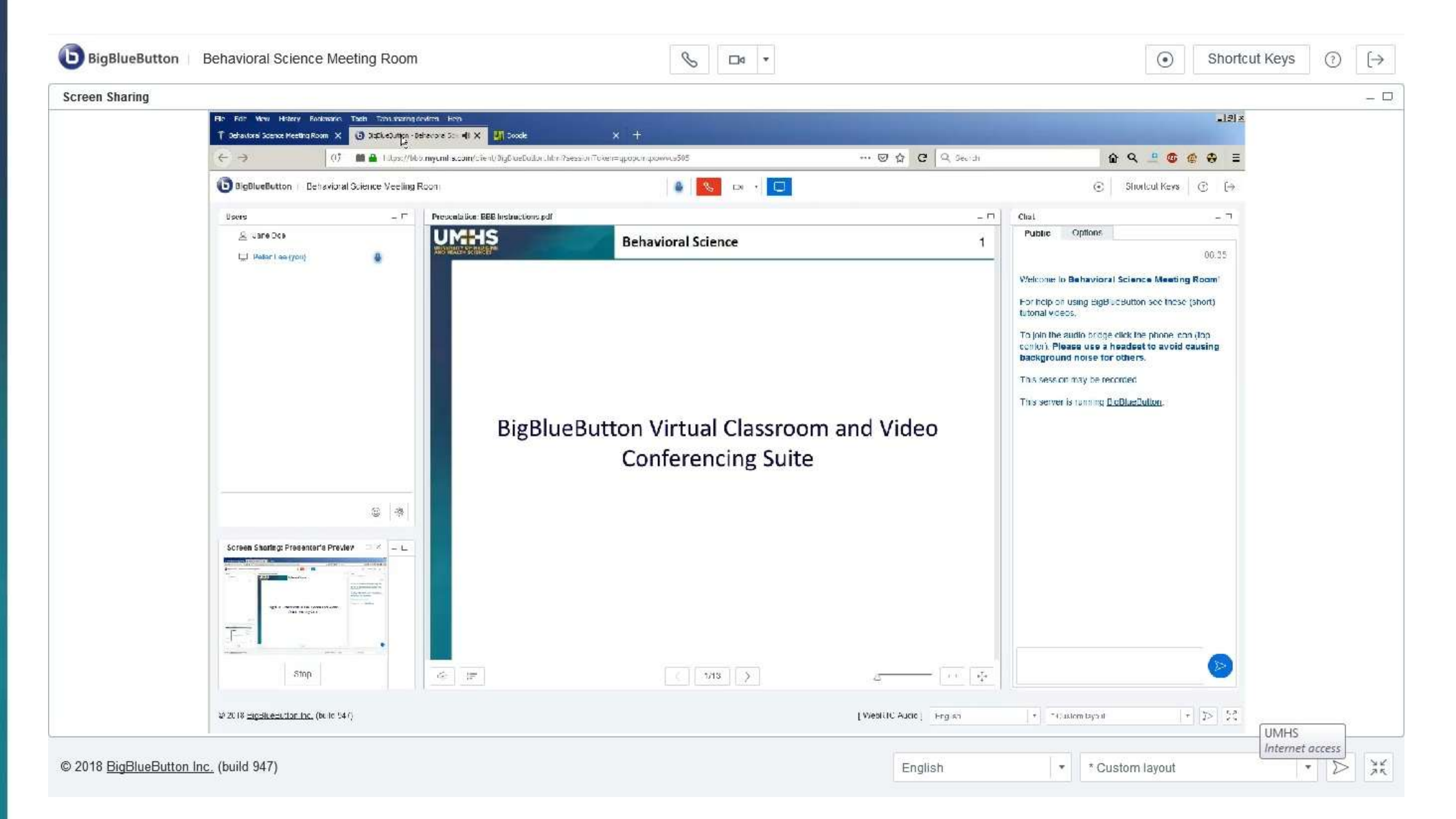

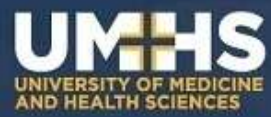

# The difference is if the presenter goes **outside of the BBB session** that material still shows up, like this.....

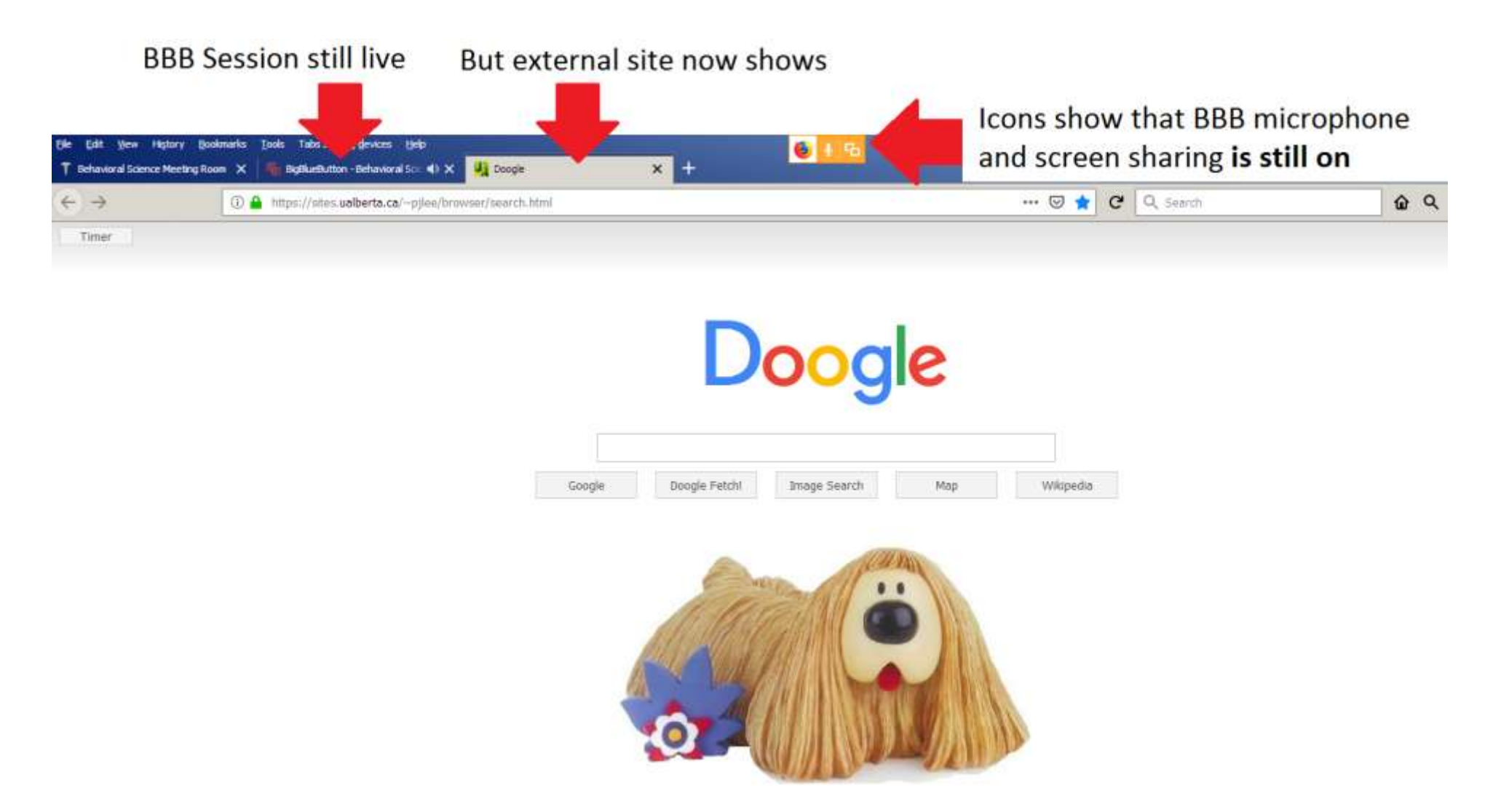

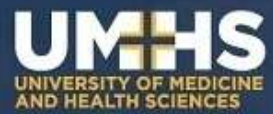

#### Summary

Depending on what materials your presenter wants to show you:

- You may only see the standard A-D panels, which covers
  - A: List of users (inc. status)
  - B: Webcams
  - C: Presentation slides (for a slides only lecture)
  - D: Messaging panel (with public and private messaging)
- Alternatively, you may be shown screen sharing, which
  - Covers the standard A-D layout
  - <u>Plus external content</u> from presenter's entire screen

#### THANKS!